# **TURBO SMART 2.0**

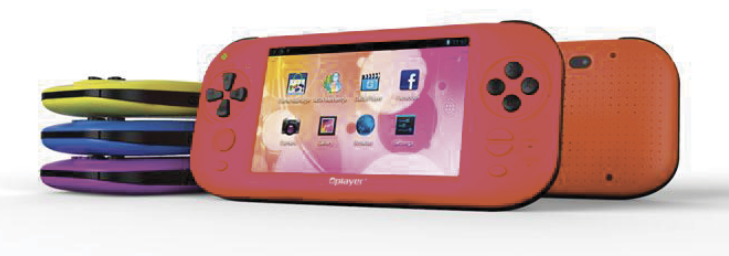

## ИНСТРУКЦИЯ ПОЛЬЗОВАТЕЛЯ

Мы настоятельно рекомендуем Вам прочитать следующую информацию, прежде чем начать использовать данное устройство.

Руководство пользователя включает в себя очень важную информацию о продукте, в том числе информацию по технике безопасности.

Мы стараемся предоставить вам наиболее полную и точную информацию, но не можем полностью исключить вероятность возникновения неточностей в описании.

# ОГЛАВЛЕНИЕ

| Инструкция по технике безопасности  | 3  |
|-------------------------------------|----|
| Техническая спецификация устройства | 5  |
| Кнопки управления                   | 8  |
| Работа устройства                   |    |
| - Экран                             | 10 |
| - Выключение. Индикаторы            | 11 |
| - Рабочий стол                      | 12 |
| - Подключение к беспроводным сетям  | 14 |
| - Выход HDMI                        | 16 |
| Копирование файлов с ПК             | 17 |
| Менеджер игр                        | 19 |
| Установка приложений из АРК-файлов  | 20 |
| Музыка                              | 22 |
| Видео. Изображения                  | 24 |
| Файловый менеджер                   | 25 |
| Интернет-браузер                    | 26 |
| Электронная почта                   |    |
| Камера                              | 29 |
| Календарь. Калбкулятор. Часы        |    |
| Настройки системы                   |    |

ИНСТРУКЦИЯ ПО ТЕХНИКЕ БЕЗОПАСНОСТИ

- Процесс зарядки батареи устройства в первый раз должен продолжаться не менее 12 часов.
- Техническая спецификация зарядного устройства указана на самом устройстве.
- Не заряжайте устройство при высоких температурах окружающей среды.
- Перезаряжайте батарею, как только уровень заряда становится низким.
- Если вы не используете устройство продолжительное время, его необходимо полностью зарядить перед включением. Это увеличивает срок службы батареи.
- Никогда не пытайтесь силой вставить штекер питания в соответствующий разъем, он должен входить свободно. Перед началом процесса зарядки или подключения к компьютеру убедитесь, что используете подходящие кабели и зарядные устройства.
- При отключении устройства от компьютера всегда используйте функцию безопасного извлечения для предотвращения возможной потери данных. Никогда не отключайте устройство во время передачи данных.
- Не используйте устройство в очень сухом помещении, чтобы избежать воздействия статического электричества.
- Не оставляйте устройство вблизи детей.
- Не используйте устройство во время движения, чтобы избежать ДТП.

- Не подвергайте устройство воздействию высоких температур, высокой влажности и не используйте его в условиях сильной запыленности воздуха.
- Не подвергайте устройство воздействию сильного магнитного или электрического поля.
- Не подвергайте устройство воздействию прямых солнечных лучей и высоких температур.
- Избегайте повышенной громкости при использовании наушников.
- Избегайте падения на устройство тяжелых предметов, они могут оставить царапины на поверхности или повредить важные элементы устройства.
- Избегайте контакта устройства с бензином и щелочными субстанциями.
- Не разбирайте устройство самостоятельно.
- Всегда выключайте устройство, прежде чем вставить или извлечь карту памяти, чтобы избежать непредвиденного повреждения устройства из-за воздействия переменного тока.
- Не отключайте устройство от компьютера во время форматирования памяти или переноса файлов, это может привести к возникновению ошибок при работе программ или повреждению файлов.
- Компания–производитель не несет ответственности за потерю данных в памяти устройства.
- Компания–производитель не обязана заранее информировать своих клиентов о любых модификациях продукта.

# ТЕХНИЧЕСКАЯ СПЕЦИФИКАЦИЯ УСТРОЙСТВА

| Операционная система              | Android 4.0                                                                                                    |
|-----------------------------------|----------------------------------------------------------------------------------------------------|
| Внутренняя память                 | 4 Гб                                                                                                    |
| Оперативная память                | DDR3: 512 MB                                                                                                    |
| Беспроводные сети                 | Wi-Fi 802.11 b/g                                                                                                    |
| Экран                             | - диагональ 5 дюймов<br>- ёмкостной экран<br>- разрешение 800*480<br>- соотношение сторон 16:9                                             |
| G-сенсор                          | Трехосевой сенсор                                                                                                    |
| Процессор                         | Generalplus GP 33003<br>1 ГГц ARM Cortex-A8                                                                                                |
| Камера                            | - фронтальная 0,3 Мп<br>- тыловая 0,3 Мп<br>- съемка фото и видео                                                                          |
| Видео                             | Flash player 11, AVI, RM,<br>RMVB, WMV, MOV, MP4, DAT<br>(VCD), VOB (DVD), MPEG,<br>MPG, FLV, 3GP, HD 1080                                 |
| Игры                              | Игры для ОС Android и<br>игровых консолей. Поддерж-<br>ка многопользовательских<br>игр. Возможность переназна-<br>чения кнопок управления. |
| Поддерживаемые<br>игровые форматы | - 8-bit (NES, GB, GBC)<br>- 16-bit (SMC, SMD, SFC)<br>- 32-bit (GBA)                                                                       |

| Поддерживаемые<br>игровые форматы | - 64-bit (N64, V64, Z64)<br>- MAME (ZIP, FBA)<br>- PSX (IMG, BIN, ISO, PSX, Z,<br>BZ, ZNX)<br>- HD Android APK                                             |
|-----------------------------------|----------------------------------------------------------------------------------------------------|
|                                   | - Игры на Flash 11, онлайн-<br>игры (SWF)<br>- Игры с управлением<br>жестами и G-сенсором                                                                  |
| Музыка                            | MP3, WMA, OGG, AAC, FLAC, APE, WAV                                                                                                    |
| Изображения                       | JPG, GIF, BMP, PNG                                                                                                    |
| Электронные книги                 | TXT, CHM, HTML, PDB, EPUB                                                                                                    |
| Динамики                          | Встроенный динамик                                                                                                    |
| Аккумулятор                       | - встроенная аккумуляторная<br>батарея емкостью 2500 mAh.<br>- возможность подзарядки<br>через USB от ПК<br>- адаптер: AC100-240V. 50-60<br>HZ, DC 5V/1.5A |
| Входы/Выходы                      | - разъем для зарядного<br>устройства<br>- разъем для карт TF<br>- вход Mini-USB<br>- два входа для наушников<br>- микрофон<br>- выход HDMI 1080            |
| Размеры                           | 192,5 х 87 х 22 мм.                                                                                                    |

| Bec                  | 270 г.                                              |
|----------------------|-----------------------------------------------------|
| Язык                 | Русский, Английский                                 |
|                      | (многоязычная поддержка)                            |
| Системные требования | ПК с USB портом, ОС                                 |
| -                    | Windows 7/Vista/XP                                  |
| Комплект поставки    | Игровая консоль, руководство                        |
|                      | пользователя, гарантийный                           |
|                      | талон, наушники, зарядное<br>устройство, кабель USB |

КНОПКИ УПРАВЛЕНИЯ

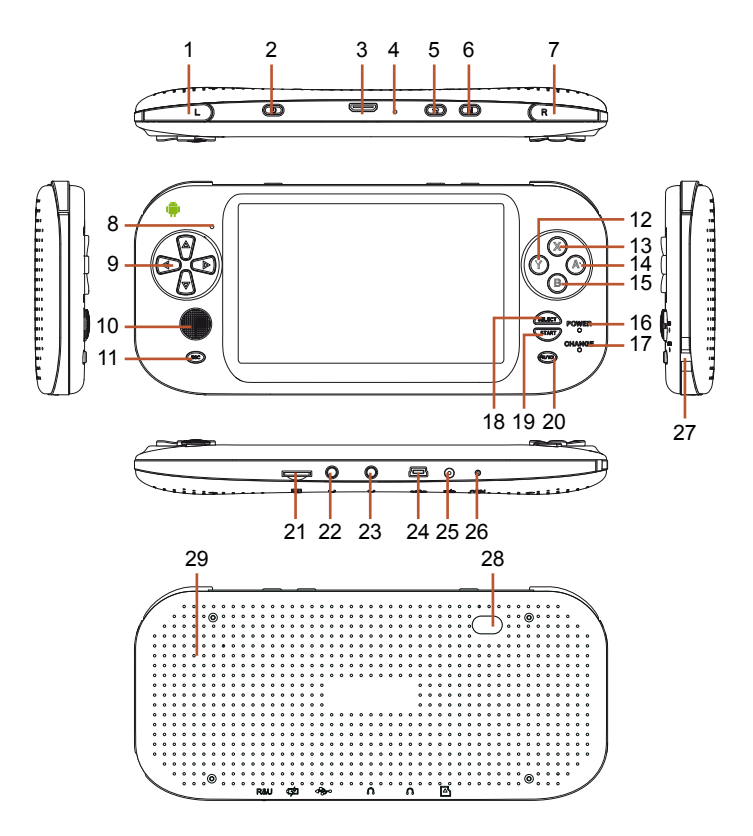

- 1 Левый шифт
- 2 Кнопка Power
- 3 Выход HDMI
- 4 Микрофон
- 5 Кнопка НОМЕ (домой)
- 6 Кнопка MENU (меню)
- 7 Правый шифт
- 8 Фронтальная камера
- 9 Крестовина управления
- 10 Джойстик
- 11 Кнопка Return/ESC (назад)
- 12 Кнопка Х
- 13 Кнопка А
- 14 Кнопка В
- 15 Кнопка Ү

- 16 Индикатор питания
- 17 Индикатор зарядки
- 18 Кнопка Select (выбор)
- 19 Кнопка Start (старт)
- 20 Кнопка FN/VOL (функция)
- 21 Слот для карт TF
- 22 Вход для наушников
- 23 Вход для наушников
- 24 Порт USB
- 25 Вход для зарядного устройства
- 26 Кнопка Reset (сброс)
- 27 Отверстие для крепления ремешка
- 28 Тыловая камера
- 29 Динамик

# РАБОТА УСТРОЙСТВА Включение и разблокировка экрана

Нажмите и удерживайте кнопку «POWER» 3 секунды. Устройство включится и начнется загрузка, во время которой на экране будет отображаться загрузочный логотип. Устройство загрузится полностью примерно за 20 секунд.

#### Снятие блокировки экрана

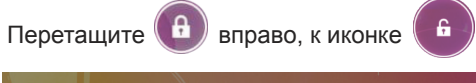

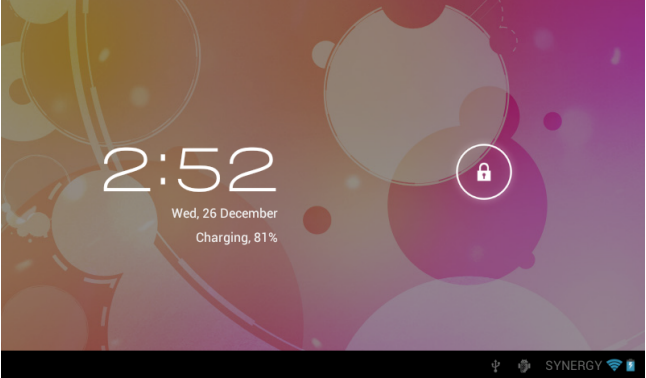

#### Режим экономии энергии и блокировка экрана

Нажмите на кнопку «POWER» после включения устройства, чтобы перевести его в режим сохранения энергии с блокировкой экрана. Нажмите кнопку «POWER» повторно, чтобы вновь перевести устройство в активный режим. В режиме сохранения энергии экран устройства отключен, но вы сможете прослушивать аудиофайлы и просматривать видео (если подключить устройство к TB).

#### Выключение устройства:

Нажмите и удерживайте кнопку «POWER» более 3х секунд, после чего выберите пункт «Выключить устройство» в появившемся всплывающем окне. Устройство будет выключено.

Внимание: если заряд батареи критически низок, на экране устройства появится предупреждение об этом, после чего устройство самостоятельно выключится. Если устройство не включается, подключите зарядное устройство и повторите попытку спустя некоторое время.

## Световой индикатор

Устройство включено: индикатор постоянно светится; Режим сна: индикатор мерцает с большими паузами; Зарядка батареи: индикатор (красный) постоянно светится;

Батарея полностью заряжена: индикатор (красный) неактивен;

### Рабочий стол и основные функции

На рабочем столе размещены несколько ярлыков приложений, которые используются чаще всего. Нажмите на ярлык, чтобы запустить приложение. Перетаскивайте экран в сторону, чтобы перейти на следующую страницу рабочего стола (всего их пять).

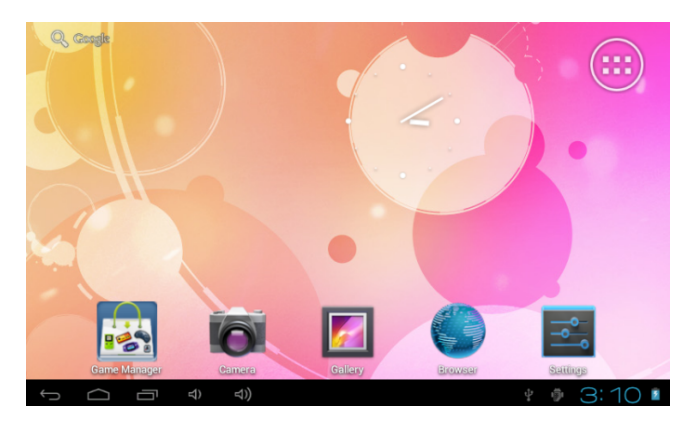

Чтобы удалить ярлык с рабочего стола, нажмите на него и, не прерывая нажатия, подождите три секунды, после чего перетащите ярлык на знак «Х», который появится в верхней части экрана. Нажмите кнопку «Меню», чтобы открыть меню «Обои, Приложения, Настройки».

**Обои:** Выбор фонового рисунка рабочего стола из Галереи, Живых обоев или списка стандартных обоев. Нажмите кнопку «Установить обои», чтобы подтвердить выбор изображения.

**Приложения:** нажмите для быстрого перемещения в меню «Приложения».

Настройки: нажмите для быстрого перемещения в меню основных настроек устройства.

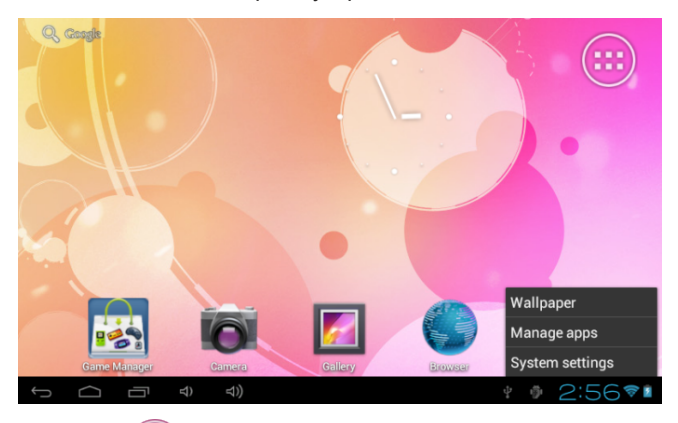

Нажмите (), чтобы открыть меню приложений. Пролистывайте экраны влево, чтобы увидеть все установленные приложения.

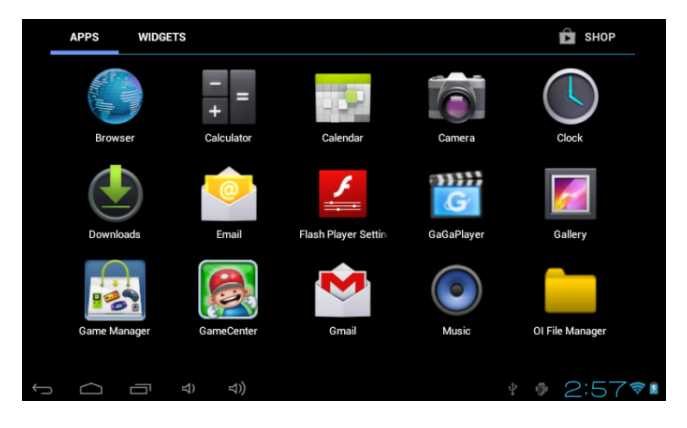

#### Подключение к беспроводным сетям

Для подключения Wi-Fi откройте меню настроек и передвиньте ползунок в положение «Вкл». Устройство начнет автоматический поиск доступных сетей Wi-Fi.

1. Один раз нажмите на пункт меню «Wi-Fi», чтобы открыть настройки Wi-Fi.

**2.** Выберите нужную сеть и нажмите на нее, чтобы подключиться. Для подключения к некоторым сетям может понадобиться ввести пароль.

**3.** Для доступа к дополнительным настройкам Wi-Fi нажмите кнопку «Меню» и выберите пункт «Дополнительные функции».

Внимание: для экономии заряда батареи выключайте модуль Wi-Fi, если в его работе нет необходимости.

| Settings            | SCAN                                                       | ADD NETWORK     |
|---------------------|------------------------------------------------------------|-----------------|
| WIRELESS & NETWORKS | SYNERGY<br>Connected                                       | <del>ç</del> i  |
| 🗢 Wi-Fi 📃 ON        | CMCC                                                       | •               |
| Data usage          |                                                            |                 |
| More                | CMCC-AUTO<br>Secured with 802.1x                           | <del>\$</del> ; |
| DEVICE              | ChinaNet-kMSn                                              |                 |
| 0 Sound             | Secured with WPA/WPA2 (protected network<br>available)     | ₹.              |
| Display             |                                                            |                 |
| Storage             | EVES                                                       | ₹               |
| Connect to PC       | <b>dlinkaq</b><br>Secured with WPA/WPA2 (protected network | ₹.              |
| Battery             | available)                                                 |                 |
| 🖉 Apps              | ChinaNet-jhxr<br>Secured with WDA/WDA2 (protected petwork  | ₹.              |
| (¢ (¢               |                                                            | 2:59 🕫          |

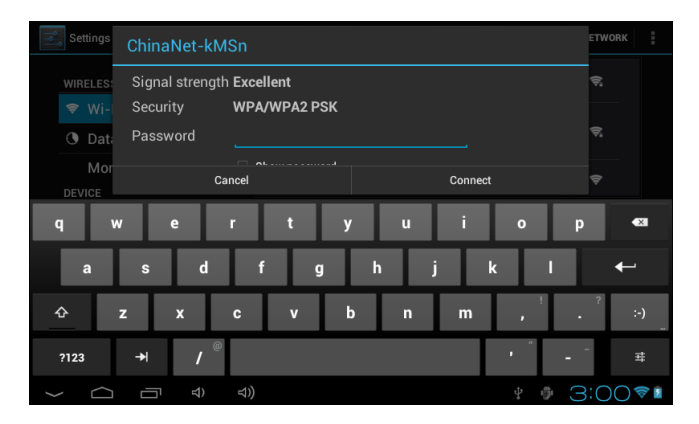

## Выход HDMI

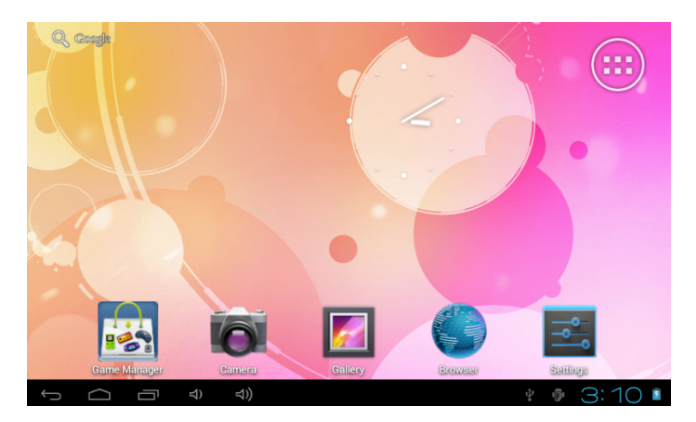

Выход HDMI на данном устройстве поддерживает разрешение Full HD.

Когда устройство подключено к HD TB, все находящееся на экране устройства будет отображаться на экране TB.

# КОПИРОВАНИЕ ФАЙЛОВ С ПК

**1.** Подключите устройство к ПК при помощи USB-кабеля. В нижней части экрана появится уведомление о том, что соединение USB установлено.

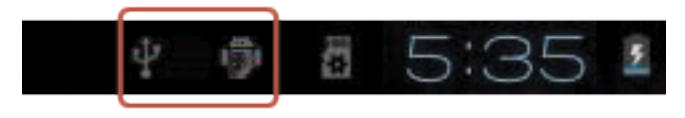

2. Дважды нажмите на это уведомление.

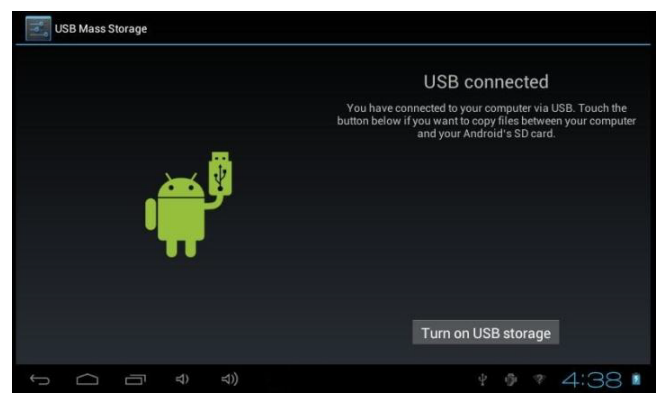

3. В открывшемся окне нажмите на кнопку «Включить USB-накопитель». После этого сообщение о подключении USB-устройства появится на вашем ПК, и вы сможете работать с подключенным устройством через меню «Компьютер» (раздел «Устройства со съемными носителями»).

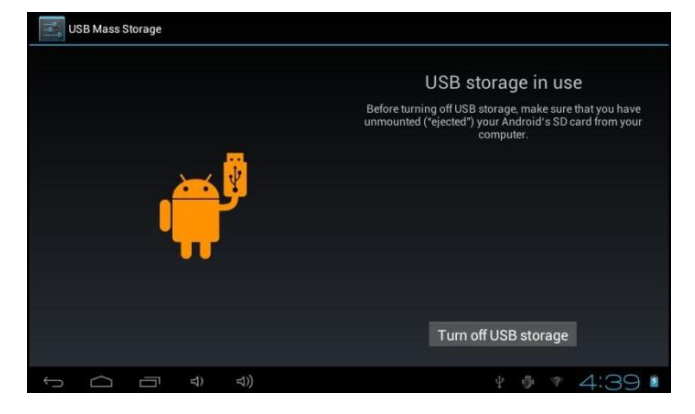

Во время копирования файлов на экране появится сообщение о том, что USB-устройство работает. По окончании копирования устройство можно будет отключить нажатием на кнопку «Отключить USB-накопитель».

## МЕНЕДЖЕР ИГР

Устройство поставляется со встроенным менеджером игр 8 в 1. который поддерживает разные игровые форматы

Внимание: файлы в формате АРК не отображаются в менеджере.

, чтобы открыть

Нажмите на иконку менеджера меню.

Верхняя строка: поиск файлов игр на устройстве и сменных носителях (FLASH, TFCARD, FOLDER, FILE); Слева: выбор формата игр (ALL GAME, NES, GBC, SFC, SMD, GBA, N64, PSX, MAME).

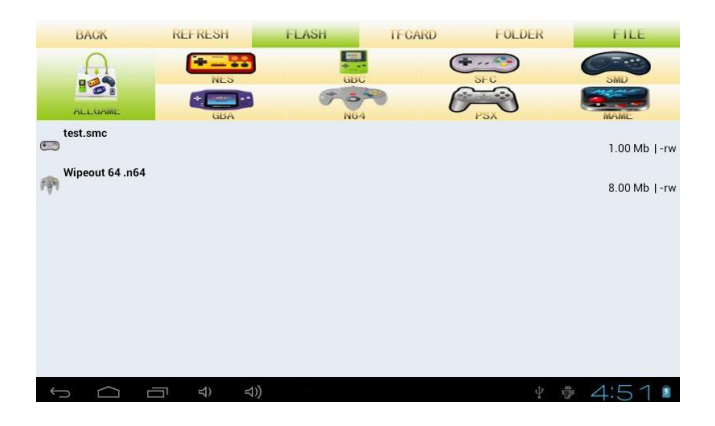

# УСТАНОВКА ПРИЛОЖЕНИЙ ИЗ АРК-ФАЙЛОВ

Вы можете устанавливать на устройство приложения в формате АРК от сторонних производителей. АРК-файлы можно скачать из сети интернет или скопировать с персонального компьютера, когда устройство находится в режиме USB-диска.

Перед установкой необходимо вызвать меню и, выбрав пункт «Безопасность», убедиться, что разрешена установка приложений от сторонних/неизвестных производителей (для этого нужно поставить галочку напротив пункта «Неизвестные источники»).

Нажмите на иконку файлового менеджера

и выберите файл формата АРК, который хотите установить. Система запросит у вас подтверждение на установку приложения.

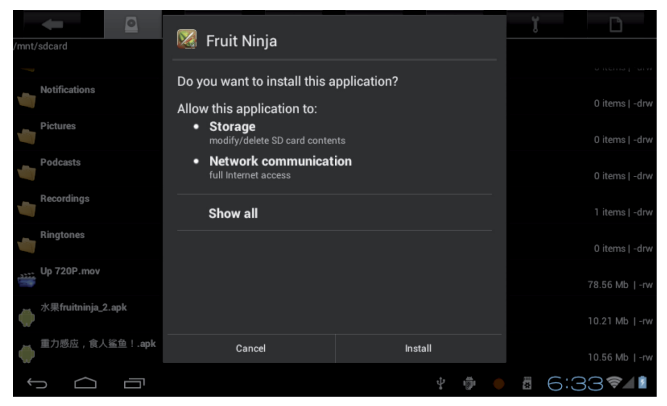

После завершения установки вы сможете увидеть приложение в списке установленных приложений.

Для удаления приложения откройте «Настройки» и выберите пункт «Приложения». В списке приложений выберите то, которое хотите удалить и нажмите на него для удаления.

## МУЗЫКА

Нажмите на (), чтобы запустить музыкальный проигрыватель.

Чтобы начать воспроизведение любой песни из списка, достаточно нажать на нее.

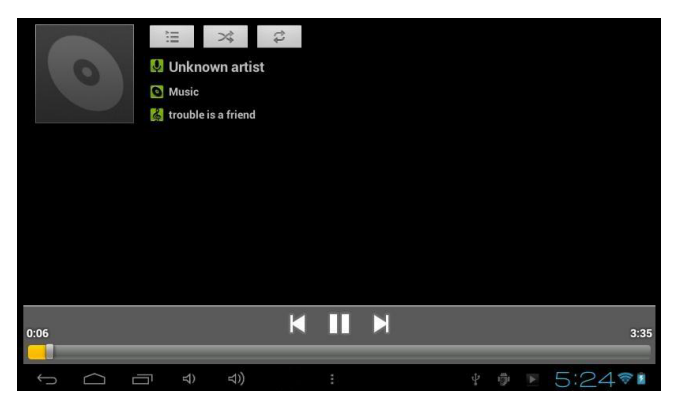

Вы можете переместиться в любое место песни, перемещая указатель полосы прогресса:

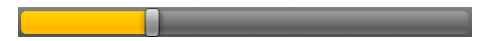

Инструкция по управлению музыкальным плеером:

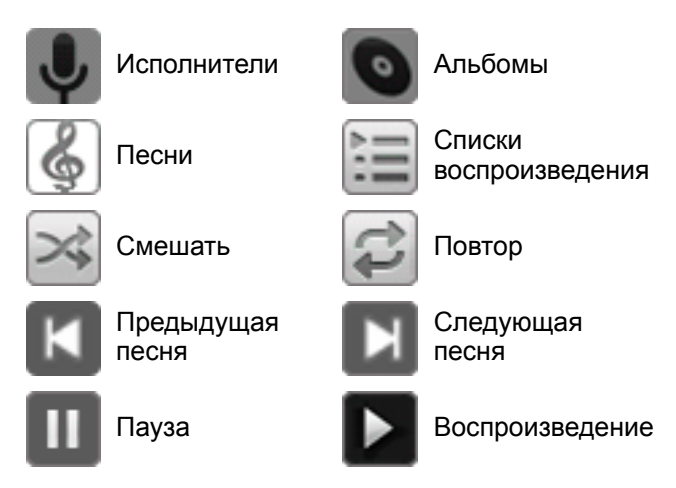

Если список воспроизведения еще не был создан, он будет создан после сканирования памяти устройства при первом запуске плеера.

Поддерживаемые форматы аудио: mp3, wav, midi, wma.

Если список воспроизведения не помещается на экране, вы можете проматывать его вверх или вниз.

Во время проигрывания записи нажмите на чтобы вернуться в список воспроизведения.

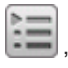

## ВИДЕО

Нажмите на 🧑 , чтобы запустить видеоплеер.

Если список воспроизведения еще не был создан, он будет создан после сканирования памяти устройства при первом запуске плеера.

Перетаскивайте указатель полосы прогресса ,чтобы переместиться в нужное место записи.

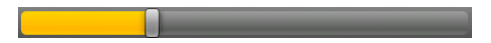

ИЗОБРАЖЕНИЯ

Нажмите на 🦾, чтобы запустить программу для просмотра изображений.

Если список изображений еще не был создан, он будет создан при первом запуске программы.

Во время просмотра изображения нажмите кнопку «Меню» для доступа к дополнительным настройкам и режимам (Слайд-шоу, Изменить, Повернуть влево, Повернуть вправо, Кадрировать, Установить картинку как, Сведения).

# ФАЙЛОВЫЙ МЕНЕДЖЕР

Нажмите на

, чтобы запустить файловый менед-

жер.

Вы можете получить доступ ко всем файлам, содержащимся на устройстве (во внутренней памяти и на съемных носителях). Также вы можете запускать АРК-файлы и просматривать изображения и видео.

Нажмите на файл и не отпускайте палец в течение нескольких секунд, чтобы получить доступ к дополнительным настройкам и действиям: удалению, перемещению, копированию, изменению названия, пересылке и др.

| 01 File Manager                                                       |                  |        |
|-----------------------------------------------------------------------|------------------|--------|
| 💻 🚟 🔶                                                                 | hero.mp3         |        |
| /mnt/sdcard/Musi                                                      | Send             |        |
| hero.mp3<br>3.92MB, 18/01/2010<br>speak now.mp3<br>3.71MB, 30/10/2010 | Move             |        |
|                                                                       | Сору             |        |
|                                                                       | Rename           |        |
| 4.76MB, 21/10/2010                                                    | Delete           |        |
| Trouble is a frier                                                    | Compress (ZIP)   |        |
|                                                                       | Details          |        |
|                                                                       | Add to bookmarks |        |
|                                                                       | More             |        |
|                                                                       |                  |        |
| ↓<br>□                                                                |                  | 5:27 = |

Перед тем, как использовать интернет-браузер, убедитесь. что устройство подключено к сети Wi-Fi. (См. раздел «Подключение к беспроводным сетям» данного руководства.)

🕽, чтобы запустить браузер. Нажмите на Нажмите на адресную строку, введите адрес и нажмите

"Go", чтобы начать загрузку страницы.

для переключения между открытыми Нажмите на вкладками.

Нажмите на

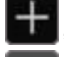

, чтобы открыть новую вкладку.

Нажмите на истории.

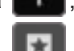

чтобы открыть меню закладок и

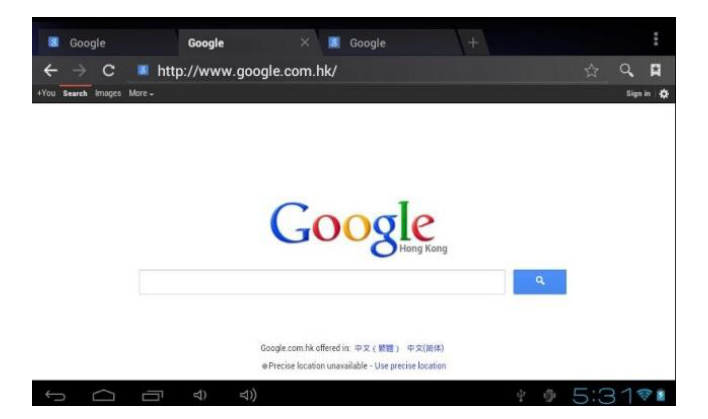

| 9 | BOOKMARKS | HISTORY SAVED PA           | GES    |       | ø                 |
|---|-----------|----------------------------|--------|-------|-------------------|
|   |           |                            |        |       |                   |
|   | Local     |                            |        |       |                   |
|   |           |                            |        |       |                   |
|   |           | Real and the second second |        | 24 00 |                   |
| 0 | Google    | Picasa                     | Yahoo! | MSN   | Twitter           |
|   |           |                            |        |       | Calify picture    |
| F | Facebook  | Wikipedia                  | eBay   | CNN   | NY Times          |
|   |           |                            |        |       |                   |
| 5 |           | む む)                       |        |       | 5:32 <sup>1</sup> |

# ЭЛЕКТРОННАЯ ПОЧТА

Убедитесь, что устройство подключено к сети Интернет перед запуском электронной почты. Запустить программу, позволяющую работать с электронной почтой вы можете, нажав на кнопку «Просмотр всех приложений», и выбрав приложение «Email». При первом запуске вам будет предложено настроить учетную запись электронной почты. Вы сможете использовать несколько учетных записей на одном устройстве.

# Добавление учетной записи электронной почты (Gmail, MSN, Yahoo и тд.).

Введите адрес и пароль электронной почты и нажмите кнопку «Далее». Когда соединение будет установлено, введите название аккаунта и ваше имя, которое будет видно получателям письма.

После этих действий учетная запись электронной почты готова к использованию. Нажмите на поле «Тема» чтобы прочитать письмо. Нажмите и удерживайте палец на поле «Тема» для вызова дополнительных опций.

Для вызова меню настроек и действий нажмите на

кнопку «Меню»

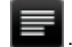

Обновить: Проверить наличие новых писем.

Создать: Написать новое письмо.

Папки: Управление папками.

Аккаунты/учетные записи: Настройки учтенных записей, добавление и удаление, выбор учетной записи по умолчанию.

## КАМЕРА

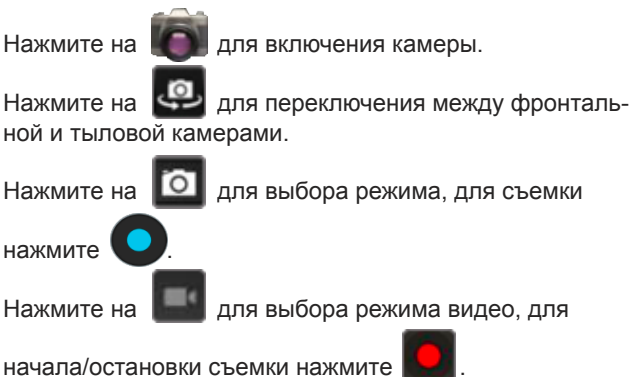

# КАЛЕНДАРЬ, КАЛЬКУЛЯТОР, ЧАСЫ

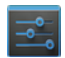

### Календарь

Нажмите на 🚪

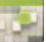

🚽 для запуска календаря.

Если календарь запущен в первый раз, вам будет нужно создать аккаунт.

Нажмите на любой день, чтобы добавить событие и выставить необходимые параметры.

Нажмите кнопку «Назад», чтобы выйти из приложения.

### Калькулятор

Нажмите на

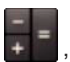

, чтобы запустить калькулятор.

Нажмите на кнопку «Назад», чтобы выйти.

#### Часы

Нажмите на

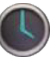

, чтобы запустить часы.

Нажмите на любой свободный участок экрана, чтобы включить/выключить подсветку экрана.

Вы можете выставить будильник на любое удобное для вас время, для этого достаточно нажать на кнопку «Установить будильник».

Нажмите кнопку "Назад", чтобы выйти.

## НАСТРОЙКИ СИСТЕМЫ

Нажмите на иконку 🧱, чтобы открыть меню настроек устройства. После этого вам будут доступны следующие пункты:

Беспроводные сети. Настройка параметров беспроводных сетей.

Звук. Настройки звука.

Экран. Установка яркости, функции авто-поворота картинки, анимации и времени отключения экрана.

Подключение к ПК. Настройка авто подключения к ПК.

Батарея. Информация об уровне заряда аккумулятора.

**Местоположение и безопасность.** Блокировка экрана, пароль для TF-карты, администрирование и тд.

**Приложения.** С помощью данного пункта можно управлять всеми установленными на устройство приложениями (остановка, удаление, просмотр подробных данных).

Аккаунты и синхронизация. Управление учетными записями и синхронизация.

**Личные данные.** Резервное копирование данных, сброс настроек.

Память. С помощью данного пункта можно узнать объем свободного места во внутренней памяти устройства и на TF-карте (а также отформатировать ее).

**Языковые настройки.** Здесь вы сможете выбрать язык системы и языки, используемые при вводе с клавиатуры.

Сохранение и восстановление. Настройки резервного копирования данных.

Расширенные возможности. Для пользователей с ограниченными возможностями.

Дата и Время. Настройка текущей даты и времени.

Для разработчиков. Дополнительные инструменты.

Об устройстве. Отображение информации о данном устройстве.

Если при эксплуатации наших устройств у вас возникнут какие-либо проблемы – обращайтесь в техническую поддержку по адресу: support@turbogames.ru и в авторизированный Сервис-Центр:

ООО «Фирма-Град»

121615 г. Москва, Рублевское шоссе, дом 14, корп. 1

Телефон: (495) 415-1222

E-mail: f\_grad@mail.ru